## Zastonj nadgradnja operacijskega sistema Windows za učence OŠ Ig

V kolikor imate doma licencirano starejšo verzijo operacijskega sistema Windows in bi ga želeli nadgraditi na Windows 10 lahko to storite na naslednji način:

Odprete spletno stran <u>https://sola-ig.onthehub.com/</u>

- Desno zgoraj kliknete na SIGN IN.
- Vpišite se z učenčevim uporabniškim imenom in geslom, ki ste ga prejeli za uporabo spletnih učilnic (AAI identiteta). V kolikor ga še nimate (učenci od 1. – 4. razreda ga nimajo prejeli) pa me kontaktirajte na <u>edina.gerzic@osig.si</u>
- Med artikli izberite Windows 10 update. Ker je za učence zastonj, je namesto cene zapisano FREE.

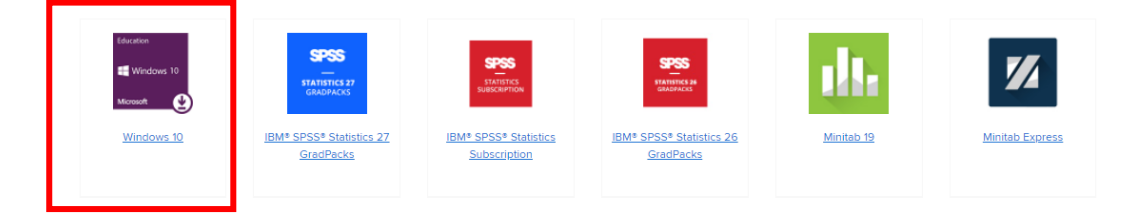

• Odpre se vam opis artikla. Kliknite na gumb ADD TO CART.

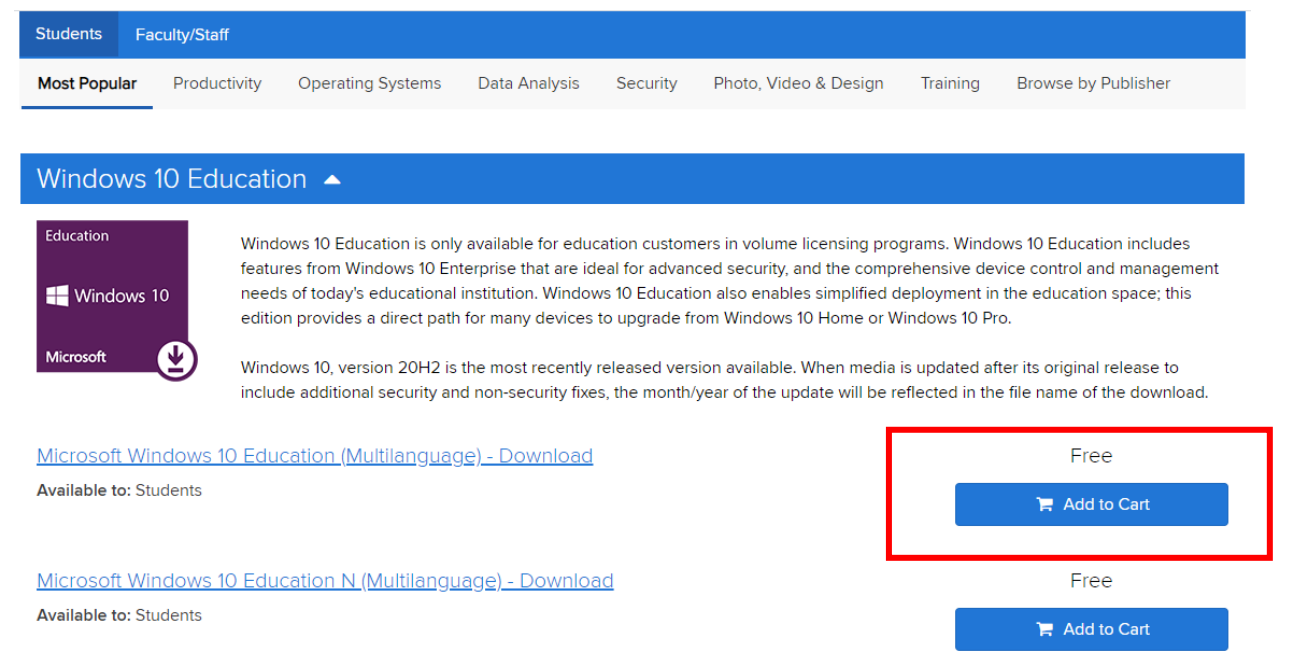

- V »košarici« preverite naročene artikle, med katerimi je Windows 10 EDU update. Kliknite CHECK OUT.
- V obrazcu izpolnite/zapišite najprej svoje uporabniško ime (ime.priimek@ucenec.osig.si) ter v drugem zgolj natipkajte ime kot podpis (Signature).
- V naslednjem obrazcu pa podajte svoje podatke (ime, priimek in e-naslov) na katerega boste prejeli potrditveno e-pošto, da ste naročili Windows update.
- V spletni trgovini na naslovu <u>https://sola-ig.onthehub.com/</u> pa lahko v svojem profilu pregledate naročene artikle in jih tudi prenesete – zraven boste pa imeli tudi ključ za posodobitev Windowsev.

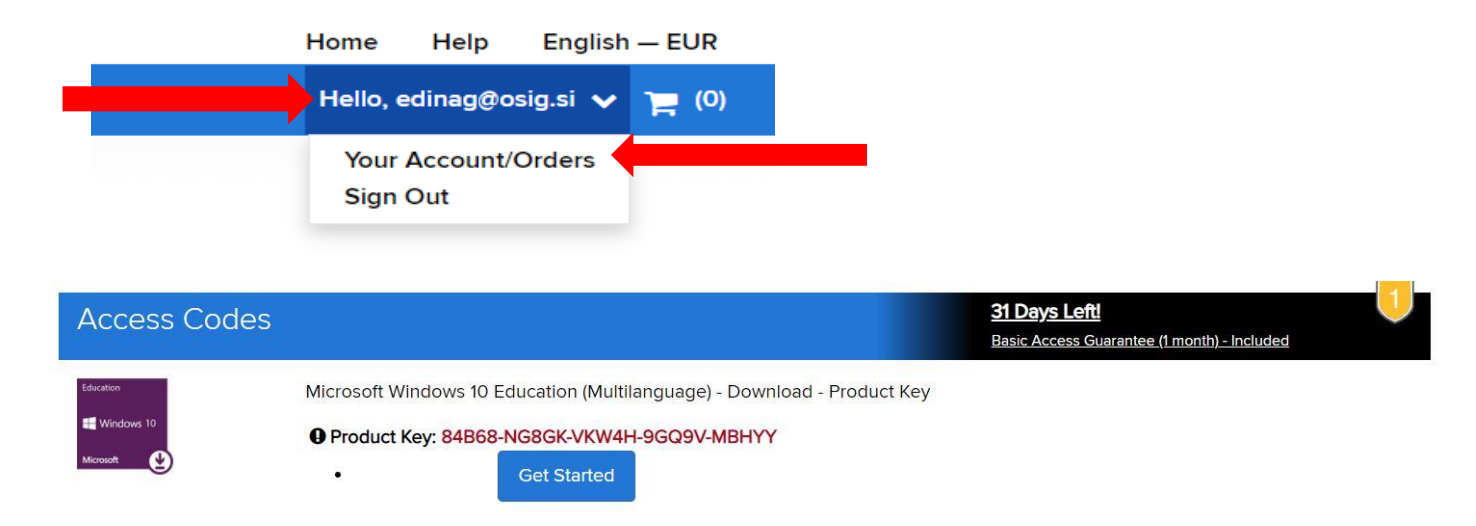

• Kliknite na gumb GET STARTED in namestite na računalnik ter vpišete ključ za aktivacijo.